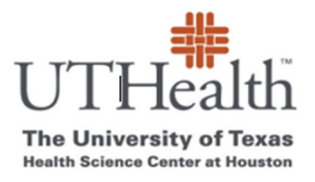

Office of Sponsored Projects SPA Card Program

# How to Pull a Funding History Report

- 1. <u>Go to SPA Card webpage https://www.uth.edu/sponsored-projects-administration/manage/clinical-trialsresearch/spa-cards-program</u>
- 2. Click on the link "List of Your Projects"

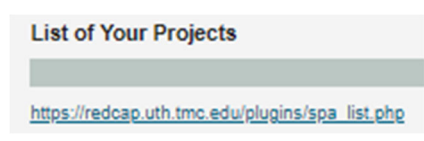

### 3. Log into REDCap

- a. go to: <u>https://REDCap.uth.tmc.edu/</u>
- b. You will be prompted to enter your UTHealth User ID and password.

### 4. <u>Click on "Funding History Report"</u>

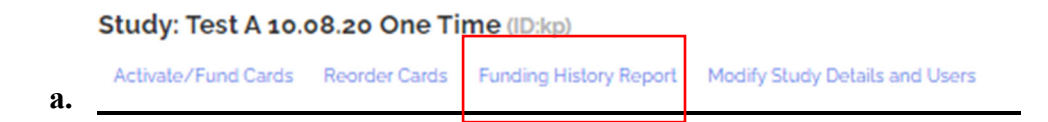

### 5. Adjust Date Range

a. By placing your curser in the date field you will see the options for setting the date range for the report (see screenshot on next page)

| UTHC<br>The University<br>Health Science Cent | of Texas<br>or at Houston<br>Office of Sponsored Projects<br>SPA Card Program<br>All Funding Events within Date Range<br>Test A 10.08.20 One Time |                  |                                                                                                  |               |              |        |                |      |
|-----------------------------------------------|----------------------------------------------------------------------------------------------------|------------------|--------------------------------------------------------------------------------------------------|---------------|--------------|--------|----------------|------|
|                                               |                                                                                                    | Date Range       | 09/14/2023 - 09/2                                                                                | 20/2023       |              |        |                |      |
|                                               | Export to Excel Charge Type                                                                                                    | * Milestone Name | Last 30 Days<br>This Calendar Month<br>Last Calendar Month<br>This Calendar Year<br>Custom Range | † Card Number | Patient Name | ‡ Date | Search: Amount |      |
|                                               | No data available in table                                                                                                    |                  |                                                                                                  |               |              |        |                | Ned  |
| b.                                            | Showing 0 to 0 of 0 entries                                                                                                    |                  |                                                                                                  |               |              |        | Previous       | Next |

6. <u>Click on "Export to Excel</u>"

Export to Excel

## 7. <u>Report will open up in Excel.</u>

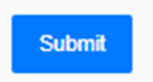

\*If you are unable to access screen shown in item #4, this means you are not listed as study personnel. If you need to be added to the study, see guidance document "Adding /Removing Study Staff".